# OVERZETTEN VAN UW OMNIPOD DASH™ INSTELLINGEN

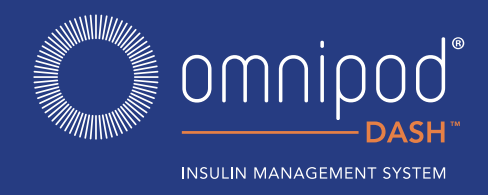

Om uw vervangende Omnipod DASH<sup>™</sup> Persoonlijke Diabetesmanager in te kunnen stellen, hebt u uw huidige instellingen voor insuline nodig. Om uw insuline instellingen uit uw huidige Omnipod DASH<sup>™</sup> PDM te halen, **volg stap 1 tot 4 hieronder**.

Wanneer u klaar bent om uw vervangende Omnipod DASH<sup>™</sup> PDM in te stellen, leg alstublieft het volgende klaar:

- + Omnipod DASH<sup>™</sup> PDM die momenteel wordt gebruikt
- + Vervangende Omnipod DASH<sup>™</sup> PDM
- + Een kopie van uw insuline instellingen. U kunt uw instellingen verkrijgen door:
- + Uw huidige Omnipod DASH<sup>™</sup> PDM instellingen te bekijken
- + Contact op te nemen met uw diabetesverpleegkundige
- + Een nieuwe Pod
- + Insuline
- + Alcoholdoekjes

Het is erg belangrijk dat u de insulinepomp accuraat instelt. De verkeerde instellingen kunnen leiden tot ernstige schade.

#### Stap 1 Noteer uw

bloedglucosewaardebereik van uw huidige Omnipod DASH™ PDM.

| w | BG DOELBEREIK  |        |        |        |        |  |
|---|----------------|--------|--------|--------|--------|--|
|   | BG-doelbereik: | Onder: | mmol/L | Boven: | mmol/L |  |

#### Stap 2 Schrijf uw basaalprogramma instellingen op

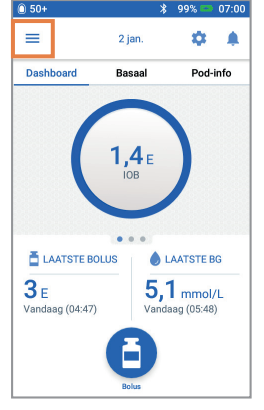

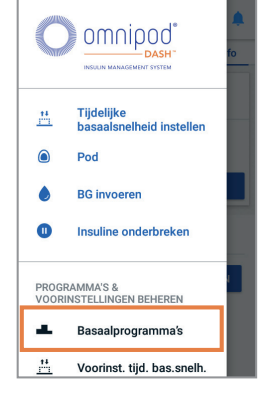

- 1. Vanaf het Home-scherm tik op het menupictogram
- **2.** Tik op "Basaalprogramma's"

| BASAALINSTELLINGEN        |       |             |                |  |
|---------------------------|-------|-------------|----------------|--|
| Basaal 1 programma        |       | ijdssegment | Basaalsnelheid |  |
| (                         | 00:00 |             | E/u            |  |
| Totale basaal F/dag       |       |             | E/u            |  |
| 270000                    | _     |             | E/u            |  |
|                           |       |             | E/u            |  |
| Max Basaalsnelheid<br>(   |       |             | _E/u           |  |
| Tijdelijke basaalsnelheid |       |             |                |  |
| (                         |       | 🗆 AAN       |                |  |

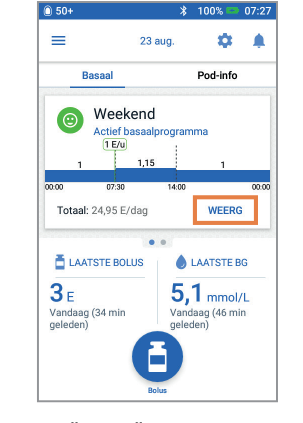

 Tik "wijzig" om om het basaalprogramma te bekijken. Als u een actieve Pod heeft, moet u op "ISULINE ONDERBREKEN" tikken om het basaalprogramma te bekijken. Bekijk programmanaam/label. Tik op "VOLGENDE"

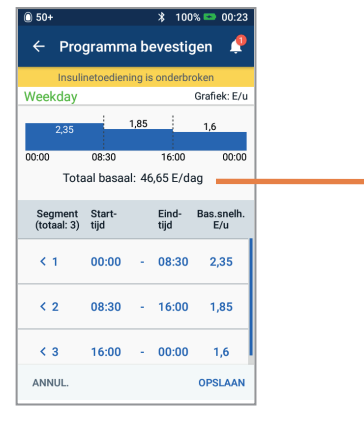

4. Bekijk en schrijf op Basaal segmenten, waarden en totale basaalhoeveelheden kunt u vinden op dit scherm Blader naar beneden om alle segmenten voor de hele dag (24 uur) toe te voegen.Tik op "ANNULEER". Als u uw insulinetoediening hebt onderbroken, moet u op "INSULINE HERVATTEN" tikken om de basale insulinetoediening te hervatten.

**Opmerking:** Als u meerdere basaalprogramma's hebt, kunt u de stappen hierboven herhalen voor elk programma.

Voor uw veiligheid, wanneer u de vervangende DASH<sup>™</sup> PDM instelt met basaalprogramma's, controleer meermaals of de totale basaal hoeveelheden overeen komen in beide PDM's

De schermafbeelding is een voorbeeld dat slechts dient ter illustratie.

# Stap 3 Schrijf uw bolus instellingen op

1. Vanaf het Home-scherm tik op het menu icoon

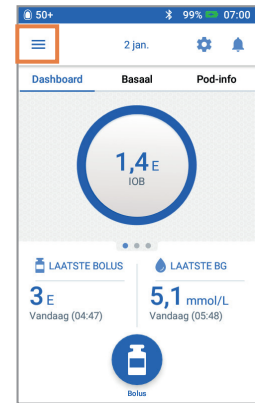

2. Tik op 'Instellingen' om de lijst uit te klappen. Tik op "Bolus"

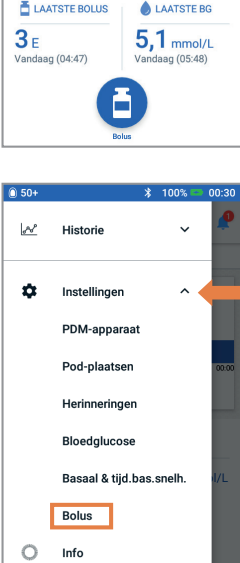

| 3. Tik op elke bolus |  |  |  |
|----------------------|--|--|--|
| instelling. Schrijf  |  |  |  |
| alle details         |  |  |  |
| op voor elke         |  |  |  |
| instelling die in    |  |  |  |
| de tabel staat.      |  |  |  |
| Vergeet niet om      |  |  |  |
| naar beneden te      |  |  |  |
| scrollen om alle     |  |  |  |
| bolus instellingen   |  |  |  |
| toe te voegen        |  |  |  |

| 0 50+                 |                               |              | *                   | 100% 🛤 | 00:31 |
|-----------------------|-------------------------------|--------------|---------------------|--------|-------|
| ÷                     | Bol                           | us           |                     |        | Ļ     |
| Doel<br>Doel<br>Corri | I-BG &<br>-BG (5,6<br>geren b | Corr. bove   | en<br>/L)<br>6,4 mm | ol/L)  |       |
| Min.<br>3,9 n         | BG vo                         | oor bereke   | n.                  |        |       |
| Insu<br>10 g          | line/K<br>KH                  | H-verhoud    | ling                |        |       |
| Corr<br>2,2 n         | ectief                        | actor        |                     |        |       |
| Tege<br>Aan           | enover                        | gestelde o   | correct             | ie     |       |
| Duu                   | r van c                       | le insuline: | actie               |        |       |

| BOLUS INSTELLINGEN ( =>Instellingen>Bolus) |              |                                      |                  |  |
|--------------------------------------------|--------------|--------------------------------------|------------------|--|
| Bolus calculator                           |              | AAN 🗆 UIT                            |                  |  |
| Streefwaarde voor<br>BG & corrigeren       | Tijdssegment | Streefwaarde<br>voor BG              | corrigeren boven |  |
| boven                                      | 00:00        | mmol/L                               | mmol/L           |  |
|                                            |              | mmol/L                               | mmol/L           |  |
|                                            |              | mmol/L                               | mmol/L           |  |
|                                            |              | mmol/L                               | mmol/L           |  |
| Min. BG - voor<br>berekeningen             |              | mmol/L                               |                  |  |
| Insuline-                                  | Tijdssegment | 1 insuline-eenheid is voldoende voor |                  |  |
| tot-koolhydraat-<br>verhouding (I/KH)      | 00:00        | g                                    |                  |  |
| U U U U                                    |              | g                                    |                  |  |
|                                            | =            | g                                    |                  |  |
|                                            | =            | g                                    |                  |  |
| Correctiefactor                            | Tijdssegment | 1 insuline-eenheid doet BG dalen     |                  |  |
|                                            | 00:00        |                                      | mmol/L           |  |
|                                            |              |                                      | mmol/L           |  |
|                                            |              | mmol/L                               |                  |  |
|                                            |              | mmol/L                               |                  |  |
| Tegenovergestelde<br>correctie             | 🗆 AAN 🗆 UIT  |                                      |                  |  |
| Duur van de<br>insulineactie               | uur          |                                      |                  |  |
| Maximale bolus                             | eenheden     |                                      |                  |  |
| Verlengde bolus                            | 🗆 AAN 🗆 UIT  |                                      |                  |  |

### Stap 4 Extra instellingen - Voorinstellingen en herinneringen

07:00

Als u momenteel de Voorinstellingen gebruikt, raden we aan om deze op te schrijven om ze over te nemen van uw Omnipod DASH<sup>™</sup> PDM die u nu gebruikt naar uw vervangende Omnipod DASH<sup>™</sup> PDM

## Voorinstellingen

1. Vanaf het Home-scherm tik op het menupictogram

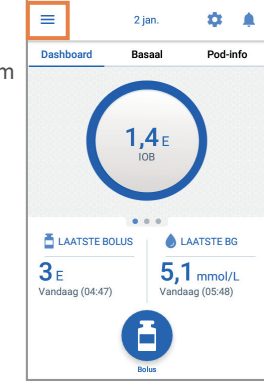

2. Blader naar "Programma's en voorinstellingen beheren". U kunt uw voorinstellingen bekijken door te tikken op "tijdelijke basaal voorinstellingen" en/of "bolus voorinstellingen". Schrijf uw voorinstellingen op zodat u ze in kunt voeren in uw vervangende PDM.

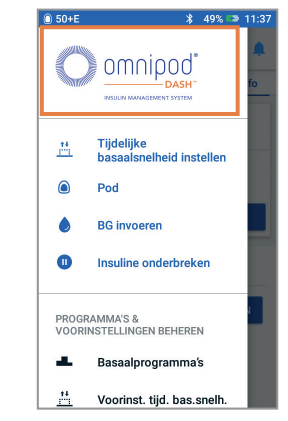

# Herinneringen

Om uw routine zoveel mogelijk te behouden is het handig om dezelfde Herinneringen in uw vervangende Omnipod DASH<sup>™</sup> PDM in te voeren.

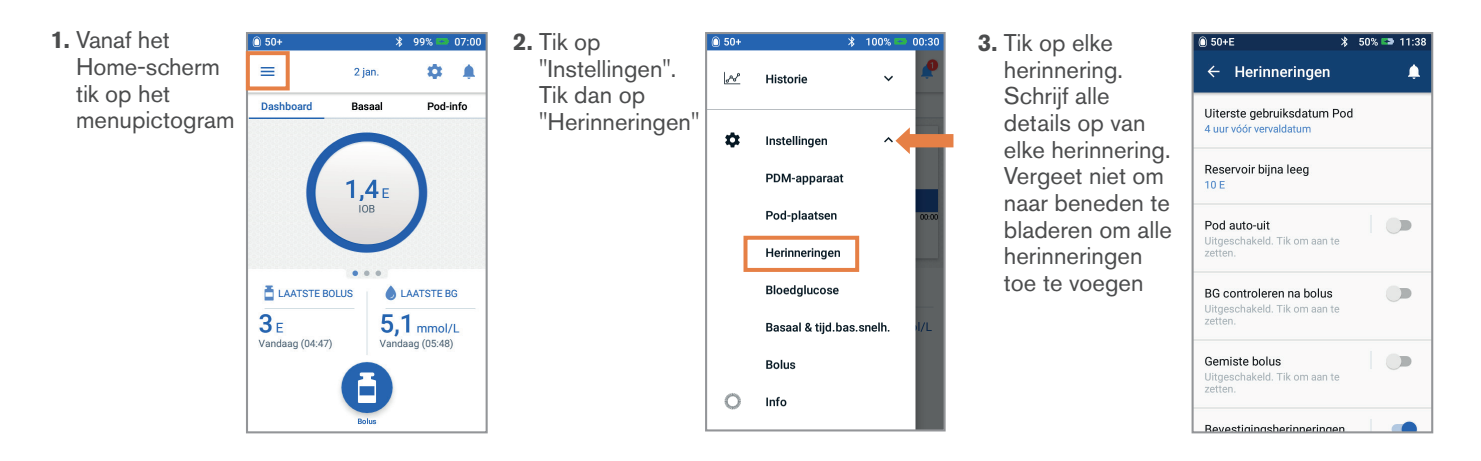

#### EXTRA INSTELLINGEN - voorinstellingen, Herinneringen

Voorinstellingen ( => Instellingen > PROGRAMMA'S & VOORINSTELLINGEN BEHEREN)

Herinneringen ( =>Instellingen>Herinneringen)

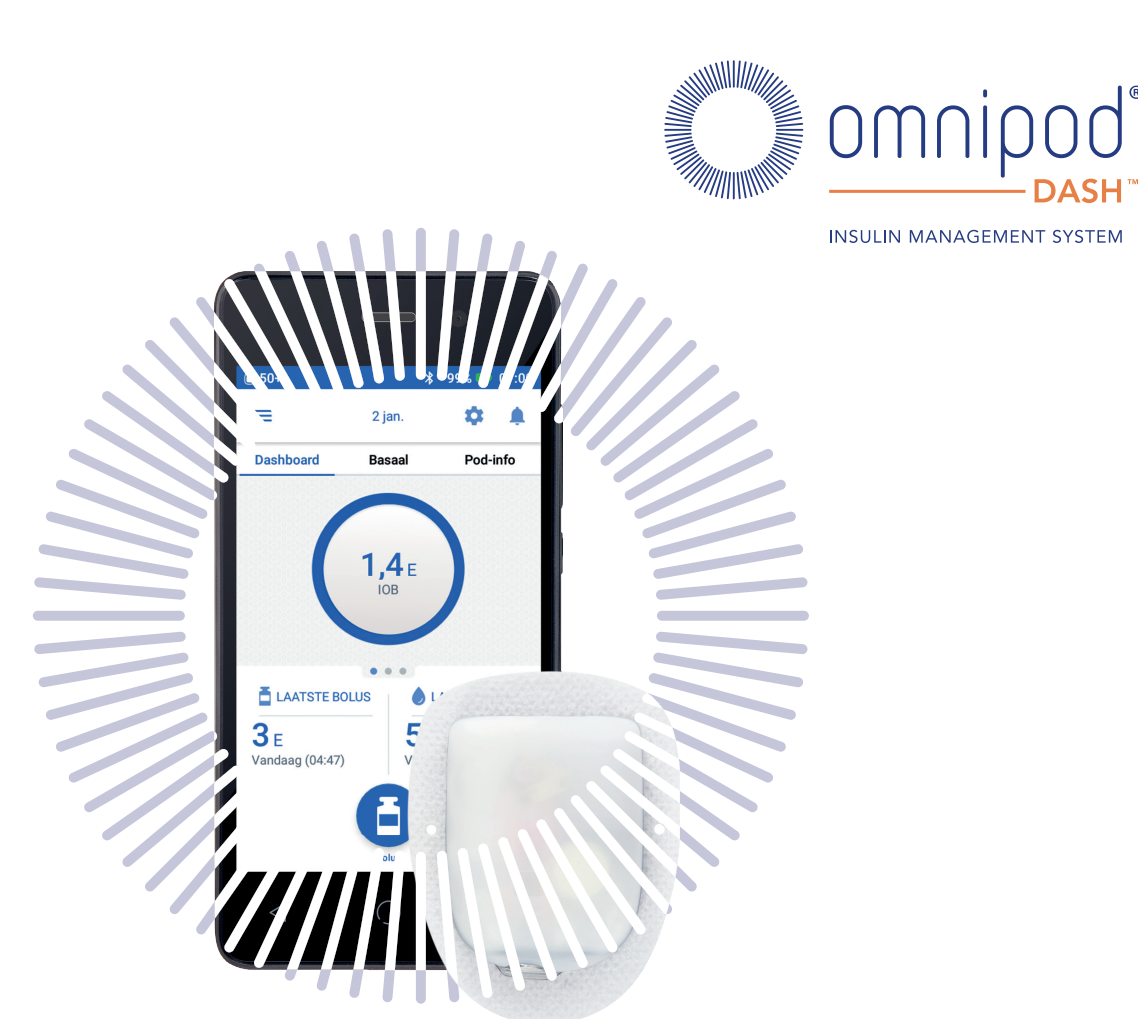

Nu u uw insulinepompinstellingen heeft opgeschreven in deze gids, bent u klaar om de stappen te volgen om de vervangende Omnipod DASH<sup>™</sup> PDM voor de eerste keer in te stellen. Vergeet niet dat het belangrijk is dat u alle insulinepompinstellingen accuraat invoert De verkeerde instellingen invoeren kan tot serieus letsel leiden. U kunt overwegen om een vriend of familielid te vragen om dubbel te controleren of u de instellingen accuraat heeft ingevoerd.

Als u dat nog niet hebt gedaan, vergeet niet om de Omnipod DASH<sup>™</sup> Pod van uw huidige Omnipod DASH<sup>™</sup> PDM te deactiveren. Persoonlijke Diabetesmanager schermafbeeldingen dienen alleen educatiedoeleinden en moeten niet worden gezien als suggesties voor instellingen.

Mocht u nog vragen hebben over uw Omnipod DASH<sup>™</sup> Systeem, neem dan alstublieft contact op met ons 24/7 Klantenserviceteam via 0800 0229512\* (Buiten Nederland +31 20 798 9337\*).

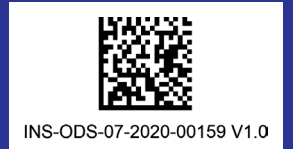

De schermafbeelding is een voorbeeld dat slechts dient ter illustratie. \*Telefoongesprekken kunnen worden gemonitord en opgenomen voor kwaliteitsbewaking. Telefoongesprekken met 0800-nummers zijn gratis vanaf lokale vaste lijnen, maar andere netwerken kunnen kosten in rekening brengen.

©2020 Insulet Corporation. Omnipod, het Omnipod-logo, DASH en het DASH-logo zijn handelsmerken of gedeponeerde handelsmerken van Insulet Corporation in de V.S. en diverse andere rechtsgebieden. Alle rechten voorbehouden. Schiphol Boulevard 359 D Tower, 11t, 1118BJ Schiphol, Nederland.

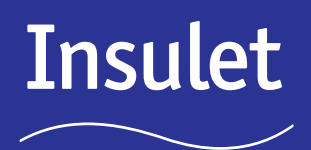